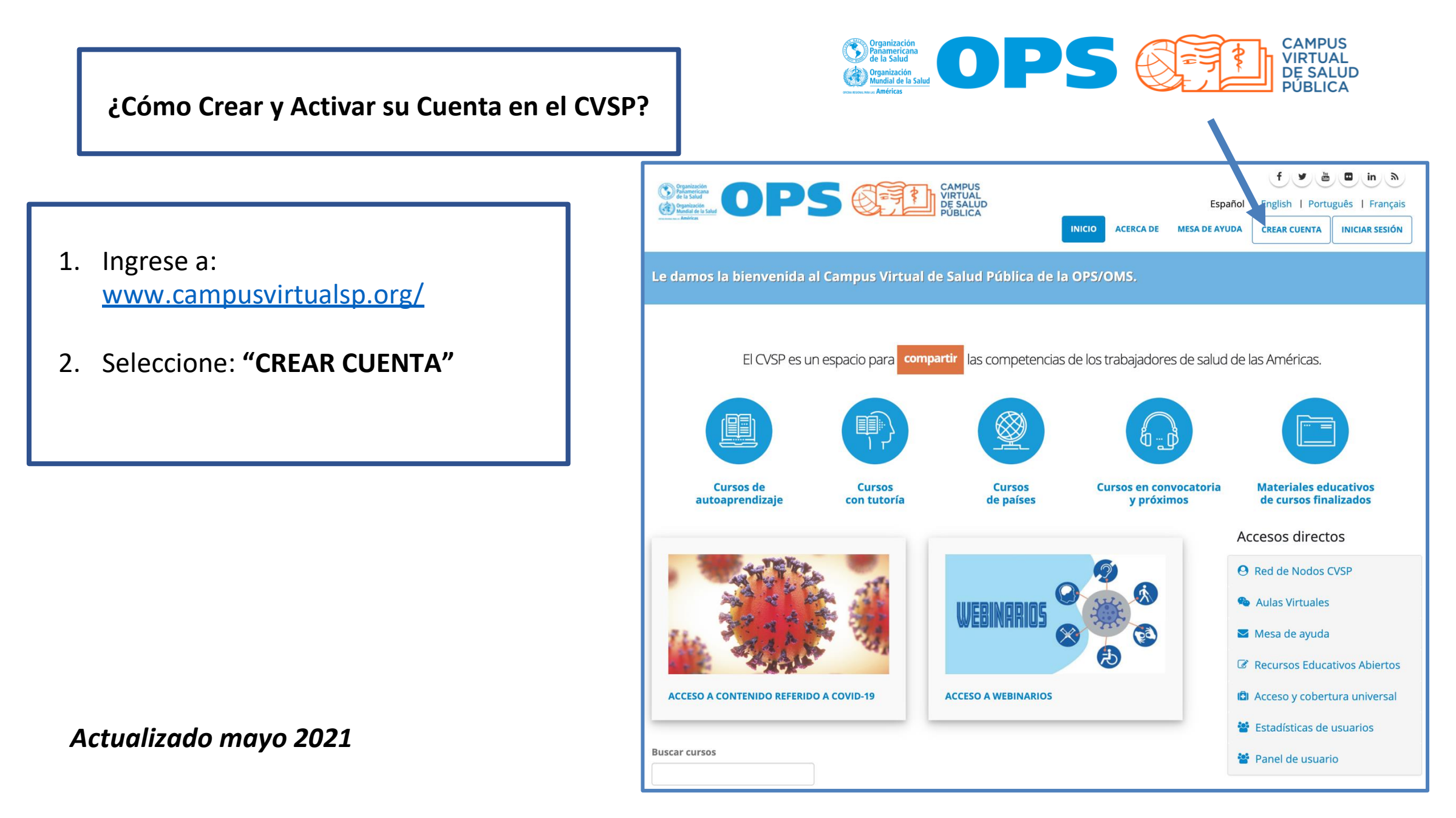

- Completar toda la información requerida en el formulario de Creación de Cuenta
- Al finalizar oprimir "Crear Nueva cuenta"
- Revise inmediatamente su mail / si no encuentra el mail del CVSP revise su casilla de SPAM

| Operations       OPS       CAMPUS       F       In       In         Image: Comparison of the state of the state | INFORMACIÓN PROFESIONAL Y DE TRABAJO                                                                                                    |
|----------------------------------------------------------------------------------------------------|----------------------------------------------------------------------------------------------------|
| INICIO                                                                                                    | Otro                                                                                                    |
| Crear nueva cuenta       Iniciar sesión       Solicitar una nueva contraseña         Importante: Lea cuidadosamente las instrucciones en cada campo de este formul exactamente en los certificados de aprobación de los cursos. Una vez complete toda le estarán enviando otras instrucciones a su dirección de correo electrónico. <ul> <li>INFORMACIÓN DE LA CUENTA</li> <li>Nombre de usuario *</li> <li>Inección de correo electrónico *</li> <li>Dirección de correo electrónico se permiten signos de puntuación excepto los puntos, guiones y gui a se decides suscríbitre a noticias y notificaciones por correo electrónico.</li> <li>Confirmar dirección de correo electrónico *</li> <li>Interceión de correo electrónico *</li> <li>Interceión de correo electrón</li></ul>                                                                                                    | Nivel educativo *   Otro   Profesión *   Médicos generales   Lugar donde labora *   MINSAL   Cargo *   Médico general                                                                                 |
| Por favor, escriba nuevamente su dirección de correo electrónico para confirmar que es correcto.  Portaleza de la contraseña:  Contraseña *  Confirmar contraseña *  Proporcione una contraseña para la cuenta nueva en ambos campos.  Escriba su nombre EXACTAMENTE como deseaa que aparezca en sus certificados de los cursos.                                                                                                    | ACEPTACION PARA RECIBIR INFORMACION     Oseo recibir información del CVSP referida a cursos y activide ses de capacitación en áreas temáticas de la Cooperación Técnica de OPS     Crear nueva cuenta |

| egistrado con su nueva cuenta.                                                                                                    | <ul> <li>para mí </li> <li>perezj,</li> <li>Gracias por registrarse en Campus Virtual de Salud Pública (CVSP/OPS). Ahora puede iniciar sesión y verificar su cuenta haciendo clic en este enlace o copiándolo y pegándolo en su navegador:</li> <li><a href="https://www.campusvirtualsp.org/es/user/registrationpassword/594153/1542726258/prkaNToOG124FmEnDYC4OD0opu8i21hT3cbhmYiCFxw">https://www.campusvirtualsp.org/es/user/registrationpassword/594153/1542726258/prkaNToOG124FmEnDYC4OD0opu8i21hT3cbhmYiCFxw</a></li> </ul> |
|----------------------------------------------------------------------------------------------------|----------------------------------------------------------------------------------------------------|
|                                                                                                    | El equipo Campus Virtual de Salud Pública (CVSP/OPS)                                                                                                    |
| Recibirá también el siguiente<br>mail con su usuario e                                                                                                    | Responder Reenviar                                                                                                    |
| indicación de acceso:                                                                                                    |                                                                                                    |
| <b>0 1 2 0 b •</b> :                                                                                                    | Recuerde su usuario y cont                                                                                                    |
| Detalles de la cuenta de perezj en Campus Virtual de Salud Pu<br>(activada) 🥦 Recibidos ×                                                                                                    | ıblica (CVSP/OPS)                                                                                                    |
| Campus Virtual de Salud Pública <noreply@campusvirtualsp.org> 10:0<br/>para mí *</noreply@campusvirtualsp.org>                                                                                                    | 5 (hace 18 minutos) 🙀 🔦 :                                                                                                    |
| perezj,<br>Su cuenta ha sido activada.<br>Ahora puede ingresar <u>https://www.campusvirtualsp.org/es/user</u> con su usuario y contraseă.<br>Usuario: Marcelozondzinsky<br>Contraseña: Su contraseña<br>El equipo Campus Virtual de Salud Pública (CVSP/OPS) |                                                                                                    |
|                                                                                                    |                                                                                                    |

 $\widehat{\mathbf{\nabla}}$ 

0

Campus Virtual de Salud Pública <noreply@campusvirtualsp.org>

~

•

> Recibidos ×

•

Detalles de la cuenta de perezj en Campus Virtual de Salud Pública (CVSP/OPS)

1 de 2 <

10:04 (hace 1 minuto)

-

ē (2

:

y contraseña.

+

>

☆

- Haga click sobre el enlace recibido ٠ en su correo electrónico.
- Se abrirá el Campus y ya estará • regi

4

-

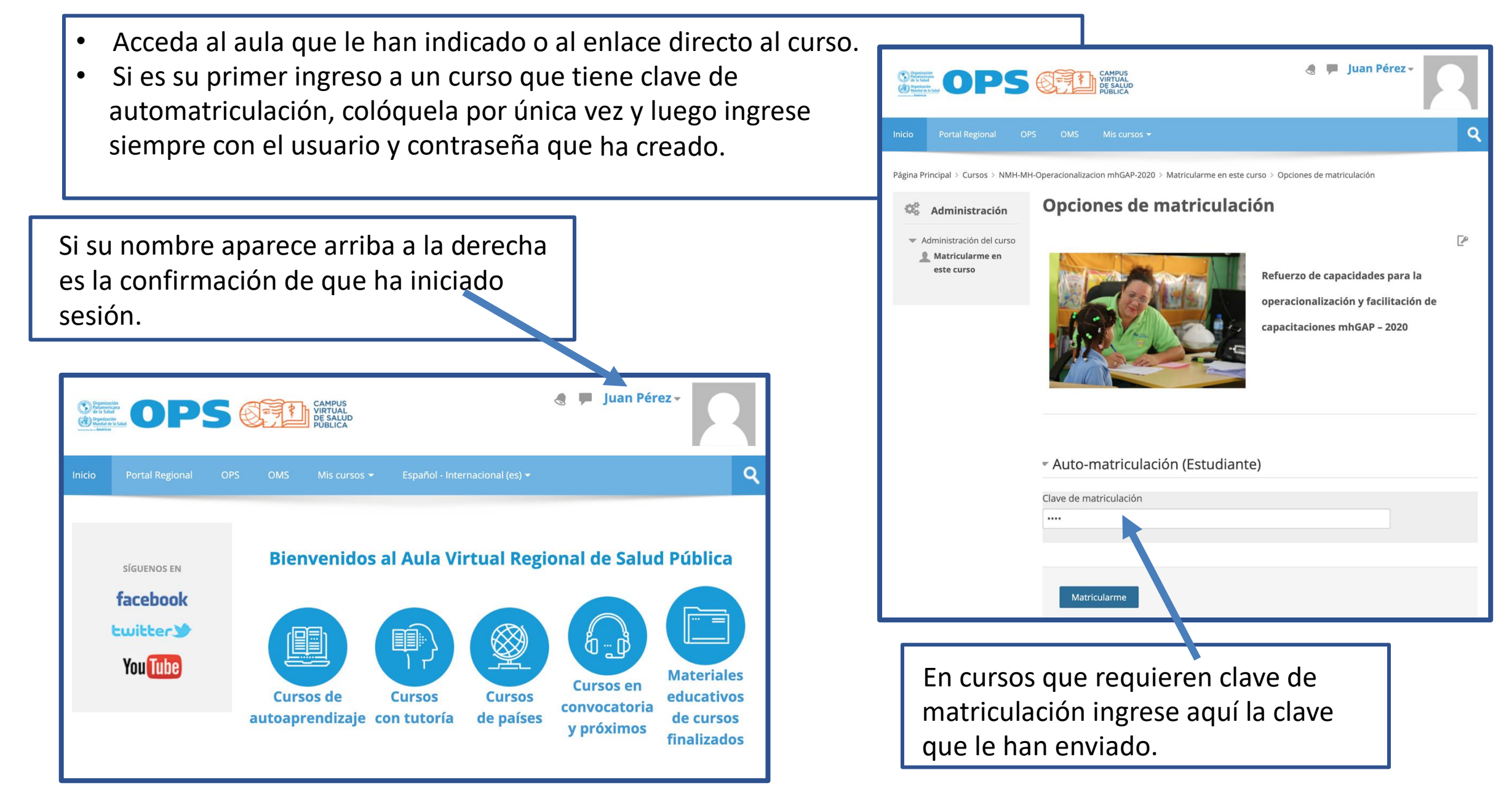